| TCHEALTH | ВВОЗ и ОЦЕНКА КАЧЕСТВА | Документ No | :ЭБД II-01 |
|----------|------------------------|-------------|------------|
| ICHEVELL |                        | Верися No   | : 1.0      |
|          |                        | Страница    | : 1 / 15   |

# МИНИСТЕРСТВО ЗДРАВООХРАНЕНИЯ

## КЫРГЫЗСКОЙ РЕСПУБЛИКИ

# ДЕПАРТАМЕНТ ЛЕКАРСТВЕННЫХ СРЕДСТВ И

## МЕДИЦИНСКИХ ИЗДЕЛИЙ

## ЭЛЕКТРОННАЯ БАЗА ДАННЫХ ЛС и МИ - II

(ЭБД-II)

## ВВОЗ и ОЦЕНКА КАЧЕСТВА

ПОЛЬЗОВАТЕЛЬСКИЙ ДОКУМЕНТ для ИМПОРТЕРОВ

20.12.2022

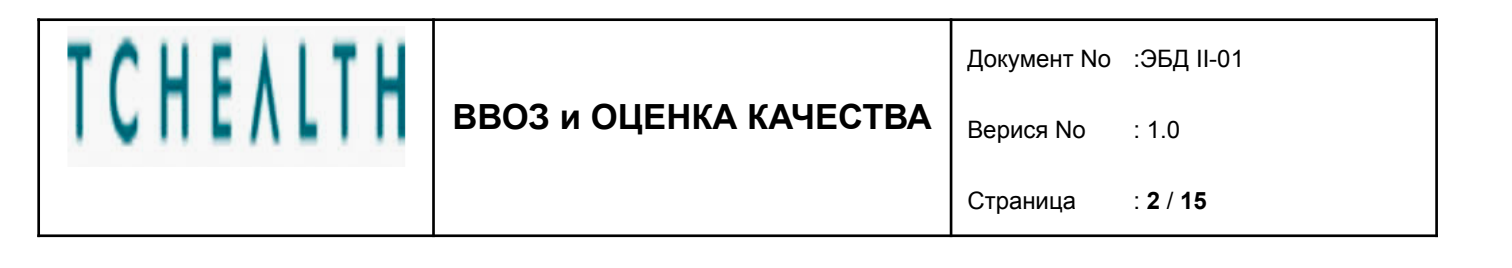

## СОДЕРЖАНИЕ

| 1 ЦЕЛЬ                        | 3  |
|-------------------------------|----|
| 2 ОПИСАНИЕ                    | 3  |
| 3 СОКРАЩЕНИЯ                  | 3  |
| 4 СПРАВОЧНЫЕ ДОКУМЕНТЫ        | 3  |
| 5 ВВОЗ и ОЦЕНКА КАЧЕСТВА      | 4  |
| 5.1 ЗАЯВКА НА ВВОЗ            | 6  |
| 5.2 ЗАЯВКА НА ВВОЗ ГАР.ПИСЬМО | 9  |
| 5.3 ЗАЯВКА НА ОЦЕНКУ КАЧЕСТВА | 12 |
| 5.4 СЧЕТ НА ОПЛАТУ            | 14 |

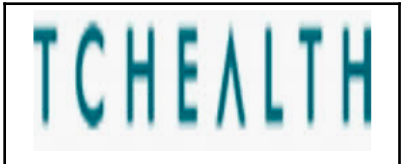

Верися No : 1.0

Страница : 3 / 15

#### 1 ЦЕЛЬ

Целью данного руководства является предоставление инструкций по использованию модуля «Ввоз и оценка качества» в системе Электронная база данных ЛС и МИ (ЭБД) для компаний-импортеров. Содержание руководства дополнено примерами и полноэкранными изображениями или разделами, демонстрирующими описанный функционал. Данные, отображаемые на этих экранах, являются примерами и должны использоваться только в качестве справки при работе с системой.

#### 2 ОПИСАНИЕ

В этом руководстве описаны процессы отправки заявки в Единое окно на импорт, одобрение со стороны Единого окна заявки на импорт, подача заявки на оценку качества и одобрение заявки на оценку качества.

#### 3 СОКРАЩЕНИЯ

| Имя | Описание                        |
|-----|---------------------------------|
| ЭБД | Электронная база данных ЛС и МИ |

## 4 СПРАВОЧНЫЕ ДОКУМЕНТЫ

| Документ No | Имя              | Тип                         |
|-------------|------------------|-----------------------------|
| KNMDB-001   | ПОЛЬЗОВАТЕЛИ,    | Руководство<br>пользователя |
|             | СИСТЕМНЫЙ ВХОД с |                             |
|             | ПАРОЛЕМ          |                             |

TCHEALTH

Документ No :ЭБД II-01

Верися No : 1.0

## 5 ВВОЗ и ОЦЕНКА КАЧЕСТВА

Шаги модуля "Ввоз и оценка качества" описаны ниже:

ВВОЗ и ОЦЕНКА КАЧЕСТВА

| Nº | Наименование шага            | Описание шага                                                                                                    | Роль     |  |
|----|------------------------------|----------------------------------------------------------------------------------------------------|----------|--|
| 1  | Заявка на ввоз               | Подача заявки на ввоз.<br>Прикрепляются документы,<br>выбирается продукт с<br>указанием количества,<br>номера партии, сроков…                   | Компания |  |
| 2  | Заявка на ввоз<br>гар.письмо | Формирование гарантийного письма                                                                                                    | Компания |  |
| 3  | Ввоз ЕО                      | Сотрудник ЕО проверяет<br>заявку на ввоз                                                                                                    | ДЛС и МИ |  |
| 4  | Заявка на оценку<br>качества | Подача заявки на оценку<br>качества. Прикрепляются<br>документы качества, есть<br>возможность изменить<br>количество, номера партии,<br>сроки.  | Компания |  |
| 5  | Оценка качества ЕО           | Сотрудник ЕО проверяет<br>заявку на оценку качества                                                                                             | ДЛС и МИ |  |
| 6  | Назначение<br>эксперта       | Уполномоченное лицо ДЛС и<br>МИ назначает эксперта по<br>оценки качества для заявки на<br>оценку качества                                       | ДЛС и МИ |  |
| 7  | Отбор образцов               | На этом этапе проводится<br>отбор образцов для оценки<br>качества, а также<br>принимается решение об<br>освобождения от посерийного<br>контроля | ДЛС и МИ |  |
| 8  | Назначение<br>показателей    | На этом этапе эксперт по<br>оценки качества назначает<br>лабораторные тесты                                                                     | ДЛС и МИ |  |
| 9  | Лаб. испытания               | Этап на котором проводятся<br>лабораторные испытания                                                                                            | ДЛС и МИ |  |

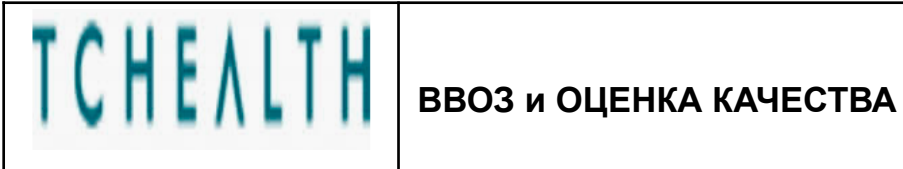

Документ No :ЭБД II-01

Верися No : 1.0

Страница : 5 / 15

| 10 | Лаб. испытания<br>одобрены | Этап на котором лаб.<br>испытания завершены и<br>одобрены                                               | ДЛС и МИ           |
|----|----------------------------|----------------------------------------------------------------------------------------------------|--------------------|
| 11 | Счет на оплату             | Этап на котором<br>выставляется счет на оплату.<br>Компаниям необходимо<br>оплатить за услуги ДЛС и МИ. | ДЛС и МИ, Компания |
| 12 | Выдача заключения          | Этап на котором выдается<br>заключение об оценки<br>качества                                            | ДЛС и МИ           |

Примечание: Если на этапе "Отбор образцов" принимается решение об освобождении от посерийного контроля, то заявка переходит на этап "Счет на оплату" и после проведения оплаты на этап "Выдача заключения".

| 7 | Отбор образцов | На этом этапе проводится<br>отбор образцов для оценки<br>качества, а также<br>принимается решение об<br>освобождения от посерийного | ДЛС и МИ |
|---|----------------|----------------------------------------------------------------------------------------------------|----------|
|   |                | контроля                                                                                                    |          |

| 11 | Счет на оплату    | Этап на котором<br>выставляется счет на оплату.<br>Компаниям необходимо<br>оплатить за услуги ДЛС и МИ. | ДЛС и МИ, Компания |
|----|-------------------|----------------------------------------------------------------------------------------------------|--------------------|
| 12 | Выдача заключения | Этап на котором выдается<br>заключение об оценки<br>качества                                            | ДЛС и МИ           |

| TCHENLTH | ВВОЗ и ОЦЕНКА КАЧЕСТВА | Документ No | :ЭБД II-01 |
|----------|------------------------|-------------|------------|
|          |                        | Верися No   | : 1.0      |
|          | c                      |             | : 6 / 15   |

#### 5.1 ЗАЯВКА НА ВВОЗ

Для входа в систему необходимо пройти по WEB адресу <u>https://ndb.med.kg/account/login</u>.

| ← → C (                                      |                                                                                                    | er 🖞 🖈 🗖 😩                    | : |
|----------------------------------------------|----------------------------------------------------------------------------------------------------|-------------------------------|---|
| ми<br>департа<br>эле                         | НИСТЕРСТВО ЗДРАВООХРАНЕНИЯ КЫРГЫЗСКОЙ РЕСПУБЛИКИ<br>МЕНТ ЛЕКАРСТВЕННОГО ОБЕСПЕЧЕНИЯ И МЕДИЦИНСКОЙ ТЕХНИКИ<br>КТРОННАЯ БАЗА ДАННЫХ ЛС и МИ КЫРГЫЗСКОЙ РЕСПУБЛИКИ |                               |   |
| Кыргт<br>ImportC                             | ізча • Русский English<br>ompanyUser                                                                                                    |                               |   |
| Введите логин (з-почта)                      |                                                                                                    |                               |   |
| Введите пароль                               | 155894                                                                                                    |                               |   |
| e                                            | Зойти Регистрация                                                                                                    | Введите защитный код от спама |   |
|                                              | Я забыл свой пароль                                                                                                    |                               |   |
|                                              | Цены на лекарства                                                                                                    |                               |   |
| Необходимо обновить защитный код, если стран | ца долго не обновлялась                                                                                                    |                               |   |
|                                              |                                                                                                    |                               |   |
|                                              |                                                                                                    |                               |   |

#### Рис.0: Вход в систему

После входа в систему под активным авторизованным пользователем компании выберите из списка меню раздел "Ввоз и оценка качества" => далее подраздел "Импорт лекарств" из списка меню на открывшемся главном экране для ввоза ЛС.

Для импорта медицинских изделий необходимо выбрать "Импорт медизделий".

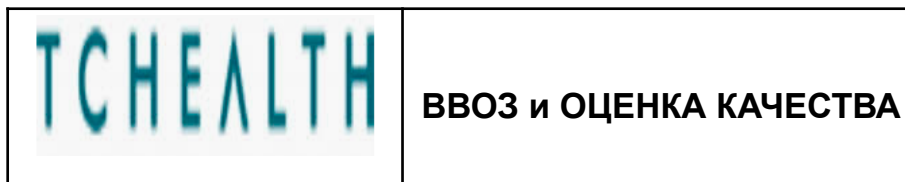

Документ No :ЭБД II-01

Верися No : 1.0

Страница :7/15

| ≡  | ЭБД ЛСиМИ - ЭЛЕКТР                                                                                                    | ОННАЯ БАЗА ДАННЫХ                                                                                                    | ЛС и МИ v1.2                                                                              | 2.5                       |                                            |                |                               |                                                 |                         | ?       | 6       | C         |
|----|----------------------------------------------------------------------------------------------------|----------------------------------------------------------------------------------------------------|-------------------------------------------------------------------------------------------|---------------------------|--------------------------------------------|----------------|-------------------------------|-------------------------------------------------|-------------------------|---------|---------|-----------|
|    | Лекарственные средства<br>Медицинские изделия<br>Регулирование цен /<br>Компании<br>Прослеживание ЛС /<br>Общее определение /<br>Пользователи / | 20.12.2022 - Компания<br>Заявка П<br>Компания-заявитель: *<br>Должность руководителя:<br>Валюта: *<br>Дата регистрации: * | ху <mark>2</mark><br>родукты<br>Компания У<br>Руководитель<br>Валюта должна<br>20.12.2022 | <b>КҮZ</b><br>совпадать с | о счетом<br>• S                            | Ť.             | Руководитель:<br>Общая сумма: | Асанов Асан Аса<br>0                            | анович                  | Рег     | истраці | 1я заявки |
| μ. | Ввоз и оценка качества<br>Импорт лекарств<br>Импорт медизделий<br>Журнал заявок                                                                 | Получатель: *<br>Документы<br>Документ *                                                                                  | Выбрать<br>Статус                                                                         | •                         | Номер докуме                               | та *           | Выб                           | берите валюту<br>"Выберите город ил<br>Дата дог | пи область<br>кумента * |         |         |           |
|    |                                                                                                    | Выберите файл для зап<br>Добавить докум<br>Товаросоп<br>документ                                                          | рузки<br>ент<br>роводительный                                                             | Выбе<br>Уда<br>Номер док  | рите тип докум<br>ілить документ<br>умента | ента<br>Дата , | Введите н                     | номер документа<br>Файл                         | Введите да              | ту доку | мента   |           |
|    |                                                                                                    |                                                                                                    |                                                                                           |                           |                                            | Нет д          | анных                         |                                                 |                         |         |         |           |

#### Рис.1: Новая заявка

На экране выше информация о компании-заявителе, должности руководителя компании и имени руководителя компании автоматически заполняется в зависимости от пользователя, который входит в систему. Пользователь компании должен заполнить следующую информацию:

Валюта : Информация о валюте будет выбрана из списка.

Общая сумма : Она рассчитывается системой в соответствии с

информацией о продукте.

Дата регистрации : Это поле, в которое вводится информация о дате подачи заявки. Текущая дата назначается системой автоматически.

Получатель : Информация о городе выбирается пользователем из списка.

После ввода вышеуказанной информации документы «Инвойс» и «Контракт», относящиеся к заявке, загружаются на вкладке «Документы». Данные документы являются обязательными. После того, как пользователь введет информацию о типе

| TOUEALTU | ВВОЗ и ОЦЕНКА КАЧЕСТВА | Документ No | ) :ЭБД II-01 |  |  |
|----------|------------------------|-------------|--------------|--|--|
|          |                        | Верися No   | : 1.0        |  |  |
|          |                        | Страница    | : 8 / 15     |  |  |

документа, номере документа и дате документа, документ, относящийся к типу документа, выбирается с помощью кнопки «Выбрать файл для загрузки», и начинается процесс загрузки. После завершения загрузки необходимо нажать на кнопку "Добавить документ" При необходимости исправления и удаления загруженных файлов, выбранный документ можно удалить кнопкой "Удалить документ".

| ЭБД ЛСиМИ - Э.              | ЛЕКТРОННАЯ БАЗА ДАННІ             | ЫХ ЛС и І               | МИ v1.2.5           |                      |         |            |                  |                               | ?                 | 6                  | С<br>С |
|-----------------------------|-----------------------------------|-------------------------|---------------------|----------------------|---------|------------|------------------|-------------------------------|-------------------|--------------------|--------|
| 20.12.2022 -                | Компания ХҮΖ                      |                         |                     |                      |         |            |                  |                               | Pe                | гистрация          | заявк  |
| Заявка                      | Продукты                          |                         |                     |                      |         |            |                  |                               |                   |                    |        |
| 1111200000000 -             | Аллермакс, таблетки покрытые плен | чкой 10 мг №10 - Данафа | Фармасьютик         | ал Джойнт Стон       | Компани | ⊗ <b>-</b> | Страна упаков    | ки *                          |                   | •                  |        |
| Валюта *<br>AZN - Азербайдж | канский манат                     | оличество *             | Цена за единицу *   |                      |         |            |                  | Код ТН ВЭД *<br>3004 90 000 9 |                   |                    |        |
| Серия *                     | Серия *                           |                         |                     | Дата производства *  |         |            |                  | юсти *                        |                   |                    |        |
| Документ качест             | гва                               | •                       | Номер док-та кач-ва |                      |         | Д          | ата док-та кач-  | ва                            |                   |                    |        |
| GTN (Штрих-код)             | Препарат                          | МНН, дозир              | овка                | Единица<br>измерения | Серия   | Количество | Срок<br>годности | Производит                    | Страна<br>происхо | Страна<br>упаковки | Код    |
| 1111200000000               | Аллермакс, таблетки покрытые п    | цетиризин               | 10 мг табл.п.п.о.   | tablet               | 21212   | 1212       | 20.12.2024       | Данафа Фа                     |                   | Азербай            | 3004   |
|                             |                                   |                         |                     |                      |         |            |                  |                               |                   |                    |        |

Рис.2 Вкладка "Продукты"

На вкладке "Продукты" вводится следующая информация:

| Препарат        | : Ввозимый препарат выбирается из списка.              |
|-----------------|--------------------------------------------------------|
| Страна          | :Информация о стране, где упакован выбранный препарат. |
| Количество      | : Информация о количестве препарата                    |
| Цена за единицу | : Цена за единицу препарата                            |
| Серия           | : Номер партии                                         |

| ВВОЗ и ОЦЕНКА КАЧЕСТВА Верися | No : 1.0           |
|-------------------------------|--------------------|
| Страни                        | μa : <b>9 / 15</b> |

**Дата производства** : Дата производства препарата (данная дата будет высчитываться автоматически, если информация о сроке годности препарата заполнена в карточке препарата в меню "Лекарственные средства")

- Срок годности : Срок годности препарата (для того, чтобы код ТН ВЭД выходил автоматически необходимо заполнить карточку препарата в меню "Лекарственные средства")
- код ТН ВЭД : 10 значный код ТН ВЭД (для того, чтобы код ТН ВЭД выходил автоматически необходимо заполнить карточку препарата в меню "Лекарственные средства")
- Документ качества : Информация о названии документа качества продукта выбирается из списка. (На данном этапе документ качества необязателен)

**Номер документа качества**: Информация о номере документа качества (На данном этапе документ качества необязателен)

Дата документа о качестве: Информация о дате документа качества (На данном этапе документ качества необязателен)

После ввода информации о продукте соответствующий документ загружается с помощью кнопки "Выбрать файл для загрузки", а продукт добавляется с помощью кнопки "Добавить продукт". В случаях, когда на данном этапе документы о качестве не готовы, его можно продолжить без добавления документов. В случаях, когда требуется исправление или удаление добавленного товара, товар можно удалить с помощью кнопки "Удалить продукт". Если после добавления продукта необходимо выполнить дополнительные действия, на шаге "Заявка на ввоз" можно сохранить заявку с помощью кнопки "Сохранить" и вернутся к ней позже. Для перехода к шагу "Заявка на ввоз гар.письмо" (где формируется гарантийное письмо), необходимо нажать кнопку «Гарантийное письмо».

#### 5.2 ЗАЯВКА НА ВВОЗ ГАР.ПИСЬМО

После успешной регистрации, процесс переходит к шагу «Заявка на ввоз гар.письмо», который отображается на экране «Журнал заявок». На экране «Журнал заявок»

| TCHEALTH |                        | Документ No | :ЭБД II-01 |
|----------|------------------------|-------------|------------|
|          | ВВОЗ и ОЦЕНКА КАЧЕСТВА | Верися No   | : 1.0      |
|          |                        | Страница    | : 10 / 15  |

отображаются только те заявки, принадлежащие компании, с которой связан вошедший в систему пользователь.

| 0.0  | Лекарственные средства |   | Критерии запро         | oca                 |                   |                           |                                                   | ``         |  |
|------|------------------------|---|------------------------|---------------------|-------------------|---------------------------|---------------------------------------------------|------------|--|
| ୭    | Медицинские изделия    |   | Журнал заявок          |                     |                   |                           |                                                   |            |  |
| 1    | Регулирование цен      | • |                        |                     |                   |                           |                                                   | F≉         |  |
| (11) | Компании               |   |                        |                     |                   |                           |                                                   |            |  |
|      | Прослеживание ЛС       | • | Регистрационн<br>номер | Дата<br>регистрации | Компания-заявител | ь Статус                  | Дата создания                                     |            |  |
|      | Общее определение      | • | ۹                      | ۹ 🖬                 | Q                 | (Bce) 👻                   | ۹                                                 | G          |  |
|      | Пользователи           | • | 1188                   | 16.12.2022          |                   | Лаб. испытания            | 16.12.2022                                        |            |  |
| Ξ    | Ввоз и оценка качества | • | 1169                   | 15.12.2022          |                   | Заявка на оценку качества | 15.12.2022                                        |            |  |
|      | Импорт лекарств        |   | 1183                   | 15.12.2022          |                   | Заявка на ввоз            | 15.12.2022                                        |            |  |
|      | Импорт медизделий      |   | 1187                   | 15.12.2022          |                   | Лаб. испытания            | 16.12.2022                                        |            |  |
|      | Журнал заявок          |   | 1182                   | 09.12.2022          |                   |                           | Заявка на оценку качества                         | 09.12.2022 |  |
|      |                        |   | 1173                   | 07.12.2022          |                   | Заявка на оценку качества | 07.12.2022                                        |            |  |
|      |                        |   | 1171                   | 02.12.2022          |                   | Лаб. испытания            | 02.12.2022                                        |            |  |
|      |                        |   | 1167                   | 24.11.2022          |                   | Заявка на ввоз            | 24.11.2022                                        |            |  |
|      |                        |   | 1166                   | 16.11.2022          |                   | Счет на оплату            | 18.11.2022                                        |            |  |
|      |                        |   | 1164                   | 14.11.2022          |                   | Заявка на ввоз            | 14.11.2022                                        |            |  |
|      |                        |   | 10 15 20               | 50 100              |                   |                           | Страница 1 из 47 (Всего элементов: 468) 1 2 3 4 5 | 4          |  |

Рис.3 Журнал заявок

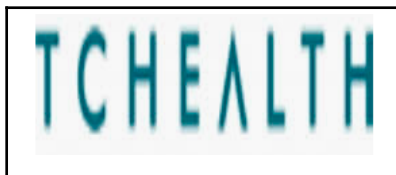

# ВВОЗ и ОЦЕНКА КАЧЕСТВА

Документ No :ЭБД II-01

Верися No : 1.0

Страница : 11 / 15

| ≡  | ЭБД ЛСиМИ - ЭЛЕКТРС        | ОННАЯ БАЗА ДАННЬ      | IX ЛС и МИ v1.2  | 2.5             |                  | ? 🕄 😃                                      |
|----|----------------------------|-----------------------|------------------|-----------------|------------------|--------------------------------------------|
| 80 | Лекарственные средства     | Заявка                | Продукты         |                 |                  |                                            |
| Ì  | Медицинские изделия        | Компания-заявитель: * |                  |                 |                  |                                            |
| ≋  | Регулирование цен          | Должность руководител | я: Руководитель  |                 | Руководитель:    |                                            |
|    | Компании                   |                       |                  | · · · ·         |                  | 100770.10.00                               |
| 00 | Прослеживание ЛС           | Валюта: *             | RUB - Российски  | ий рубль        | Общая сумма:     | 13373342.28                                |
|    | Общее определение          | Дата регистрации: *   | 24.10.2022       |                 | Номер таможенной | папки: 000                                 |
| -  | Пользователи               | Получатель: *         | г. Бишкек        |                 |                  |                                            |
| Ē  | Ввоз и оценка качества 🛛 🔻 |                       |                  | •               |                  |                                            |
|    | Импорт лекарств            | Документы             | Статус           |                 |                  |                                            |
|    | Импорт медизделий          | Товаро                | сопроводительный | Номер документа | Дата документа   | Файл                                       |
|    | Журнал заявок              | докума                | нт               | 501.40          |                  | 5                                          |
|    |                            | С Контра              | акт              | E21-13          | 29.06.2021       | Базис 2021.pdf                             |
|    |                            | Ст Инвой              | с/Счет фактура   | T-2175          | 19.10.2022       | БАЗИС НА BB03.pdf                          |
|    |                            | Гарант                | ийное письмо     | 1104            | 24.11.2022       | ImportApplication-1104-ApplicationList.pdf |
|    |                            | Скачать гар.пись      | ио               |                 |                  |                                            |

Рис.4 Этап формирования гарантийного письма

Система автоматически создает документ заявки (гарантийное письмо) из документов, загруженных на этапе подачи заявки. На этом экране пользователь может просматривать содержимое загруженных документов. В случае необходимости исправления, вы можете перейти к шагу "Заявка на ввоз" с помощью кнопки "Вернуть" и внести необходимые коррективы на этом шаге.

Для отправки заявки в "Единое окно" нажимается кнопка «Отправить заявку на ввоз».

Если эксперт по ввозу обнаруживает недостаток информации в заявке, то возвращенные заявки отображаются на экране журнала заявок на этапе «Заявка на ввоз гар.письмо». Здесь пользователь компании может посмотреть причину возврата на вкладке «Статус» на экране сведений.

| TCHE           | ΛLTΗ                                                                             |     | ВВОЗ и О                                                                             | ОЦЕНКА КА                                         | ЧЕСТВ                                                | BA | Документ<br>Верися No                                    | No<br>) | :ЭБД II-01<br>: 1.0 |
|----------------|----------------------------------------------------------------------------------|-----|--------------------------------------------------------------------------------------|---------------------------------------------------|------------------------------------------------------|----|----------------------------------------------------------|---------|---------------------|
|                |                                                                                  |     |                                                                                      |                                                   |                                                      |    | Страница                                                 |         | : 12 / 15           |
| =              | ЭБД ЛСиМИ - ЭЛЕКТ                                                                | РОН | НАЯ БАЗА ДАННЫХ Л                                                                    | IC и МИ v1.2.5                                    |                                                      | •  |                                                          |         | ? 🗟 😃               |
| 00<br>?)<br>:= | Лекарственные средства<br>Медицинские изделия<br>Регулирование цен )<br>Компании |     | Должность руководителя: И<br>Валюта: * И<br>Дата регистрации: * 2<br>Получатель: * И | уководитель<br>UB - Российский рубль<br>4.10.2022 |                                                      |    | Руководитель:<br>Общая сумма:<br>Номер таможенной папки: |         | 342.28              |
|                | Прослеживание ЛС )<br>Общее определение )<br>Пользователи )                      |     | Документы С<br>Описание статуса                                                      | татус<br>Причина отмены                           | Дата создания                                        | t  | Создано пользователи                                     | ем      | ΦИΟ                 |
| E              | Ввоз и оценка качества<br>Импорт лекарств<br>Импорт медизделий<br>Журнал заявок  |     | Заявка на ввоз<br>Заявка на ввоз гар.письмо<br>Заявка на ввоз<br>Заявка на ввоз      | о<br>Исправить гаран. письмо                      | 24.10.2022<br>25.10.2022<br>24.11.2022<br>24.11.2022 |    |                                                          |         |                     |
|                |                                                                                  |     | Заявка на ввоз<br>Заявка на ввоз гар.письмо                                          | 1                                                 | 24.11.2022<br>24.11.2022                             |    |                                                          |         |                     |
|                |                                                                                  |     |                                                                                      |                                                   |                                                      |    |                                                          |         |                     |

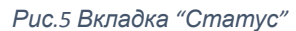

Пользователь компании нажимает кнопку "Отправить заявку на ввоз" после принятия необходимых мер в соответствии причинами о возврате. В обычном процессе после кнопки "Отправить заявку на ввоз" процесс «Импорт лекарств» переходит на этап «Ввоз ЕО», а заявки, возвращенные экспертом по оценки качества, переходят на этап «Сбор образцов» после нажатия кнопки «Подтвердить».

#### 5.3 ЗАЯВКА НА ОЦЕНКУ КАЧЕСТВА

После шага "Ввоз ЕО" соответствующая заявка переходит на этап «Заявка на оценку качества», этот этап отображается пользователями компании, где загружаются документы, которые не были загружены на этапе подачи заявки на ввоз, например, документы о качестве или документы о перевозки. Опять же, на этом этапе информация о количестве и другие изменения могут быть обновлены для продуктов, включенных в соответствующее приложение, если это необходимо.

|    | ^ | II. | ٢. | 1 | 1.1 | 11 |
|----|---|-----|----|---|-----|----|
|    | L | H.  | t, | Λ |     |    |
| ۰. |   | ••• | -  |   |     |    |

## ВВОЗ и ОЦЕНКА КАЧЕСТВА

Документ No :ЭБД II-01

Верися No : 1.0

Страница : 13 / 15

| ≡ Э | ЭБД ЛСиМ                                      | И - ЭЛЕКТР  | ОННАЯ БАЗА ДАННЕ           | ЫХ ЛС и МИ v1.2.5                             |                           |        |                | ?    | 6          | С<br>С  |
|-----|-----------------------------------------------|-------------|----------------------------|-----------------------------------------------|---------------------------|--------|----------------|------|------------|---------|
| =   | Валюта: *                                     |             | USD - Доллар США           |                                               | Общая сумма:              | 2950   |                |      |            |         |
|     | Дата регистрации: * 29.09.2022                |             |                            |                                               | Номер таможенной папки: * | 585858 |                |      |            |         |
|     | Получатель:                                   | *           | г. Бишкек                  |                                               | Вид импорта: *            | Другой |                |      |            |         |
|     | Дата справки: * 29.09.2022                    |             |                            |                                               | Номер справки: * 25017    |        |                |      |            |         |
|     | Документы Продукты Статус                     |             |                            |                                               |                           |        |                |      |            |         |
|     | Документ качества *<br>Добавить документ каче |             | <u> </u>                   | <ul> <li>Номер док-та кач-ва *</li> </ul>     | Дата док-та кач-ва        |        |                |      |            |         |
|     |                                               |             | о документ качества        | Выберите файл для загруз                      | ки                        |        |                |      |            |         |
|     |                                               |             |                            |                                               |                           |        |                |      |            |         |
|     | G                                             | 1000033     | амлодипин 5 мг табл.       | Авторекс                                      | Турция                    | tablet | 963852         | 25   | 25         | USD -   |
|     | E7                                            | 1000032     | парацетамол 120 мг/5 мл си | ироп д G-Мол                                  | Германия                  | vial   | 123456         | 93   | 25         | USD -   |
|     |                                               |             | 0                          | парацетамол 120 мг/5 мл сироп д/приема внутрь |                           |        |                |      |            |         |
|     |                                               |             |                            |                                               |                           |        |                |      |            |         |
|     |                                               |             |                            |                                               |                           |        |                |      |            |         |
|     |                                               |             |                            |                                               |                           |        |                |      |            |         |
|     |                                               |             |                            |                                               |                           |        |                |      |            |         |
|     | Cox                                           | хранить     | Подтвердить                | Печать гар.письма                             | Справка                   | Верну  | ться к журналу | 1    |            |         |
|     |                                               |             |                            |                                               |                           |        |                | 1    |            |         |
|     | Created by TCF                                | HEALTH 2022 |                            |                                               |                           |        |                | User | : ImportCo | mpanyUs |

Рис.6 Экран "Заявка на оценку качества"

Для того, чтобы отправить заявку на оценку качества необходимо нажать на кнопку "Подтвердить".

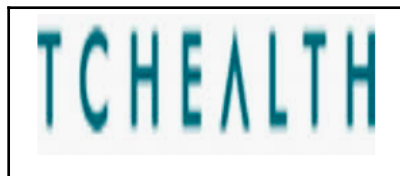

# ВВОЗ и ОЦЕНКА КАЧЕСТВА

Документ No :ЭБД II-01

Верися No : 1.0

Страница : 14 / 15

| ≡                                      | ЭБД ЛСиМИ - ЭЛЕКТРО                | ОННАЯ БАЗА ДАНН          | ЫХ ЛС и МИ v1.2                    | .5        |              |                  |          | ? 🔕 😃                                               |  |  |
|----------------------------------------|------------------------------------|--------------------------|------------------------------------|-----------|--------------|------------------|----------|-----------------------------------------------------|--|--|
|                                        |                                    | Дата регистрации: *      | 15.12.2022                         |           |              | Номер таможенной | папки:   | * 3232323                                           |  |  |
| 00                                     | Лекарственные средства             | Получатель: *            | г. Бишкек                          |           |              | Вид импорта: *   |          | Другой                                              |  |  |
| Ĩ                                      | Медицинские изделия                | Дата справки: *          | 15.12.2022                         |           |              | Номер справки: * |          | 10293                                               |  |  |
| ž≡                                     | Регулирование цен                  |                          |                                    |           |              |                  |          |                                                     |  |  |
|                                        | Компании                           | Документы                | Статус                             |           |              |                  |          |                                                     |  |  |
| 00                                     | Прослеживание ЛС                   | Документ *               | Документ *                         |           |              | a *              |          | Дата документа *                                    |  |  |
|                                        | Общее определение                  | Выберите файл для        | я загрузки                         |           |              |                  |          |                                                     |  |  |
| -                                      | Пользователи                       |                          |                                    |           |              |                  |          |                                                     |  |  |
| Ĭ                                      | Ввоз и оценка качества 🛛 🔻         | Добавить до              | Побавить почимант Упалить почимант |           |              |                  |          |                                                     |  |  |
|                                        | Импорт лекарств                    | Товар                    | Товаросопроводительный             |           |              |                  | <b>.</b> |                                                     |  |  |
|                                        | Импорт медизделий                  | докум                    | иент                               | номер док | умента       | Дата документа   | Фаил     |                                                     |  |  |
|                                        | Журнал заявок                      | Ст Инво                  | йс/Счет фактура                    | 1         |              | 02.11.2022       | Invoi    | ce.pdf                                              |  |  |
|                                        |                                    | Ст Конт                  | ракт                               | 2         |              | 09.11.2022       | Cont     | ract.pdf                                            |  |  |
|                                        |                                    | 🖆 Гаран                  | тийное письмо                      | 1169      |              | 15.12.2022       | Impo     | rtApplication-1169-ApplicationList.pdf              |  |  |
|                                        |                                    | Ст Заяв                  | ка на оценку качества              | 1169      |              | 15.12.2022       | Impo     | rtApplication-1169-CertificationApplicationForm.pdf |  |  |
|                                        |                                    | Спра                     | вка                                | 10293     |              | 15.12.2022       | Impo     | rtApplication-ReferenceDocument-10293.pdf           |  |  |
| 1                                      | <b>Для того, чтобы отправить</b> з | аявку на оценку качес    | ства необходимо на                 | жать на з | ту кнопку    |                  |          |                                                     |  |  |
|                                        |                                    |                          | <u> </u>                           |           |              |                  |          |                                                     |  |  |
| Сохранить Подтвердить Вернуться к журн |                                    |                          |                                    |           |              |                  |          |                                                     |  |  |
|                                        |                                    | Печать гар.письма        | Справка                            |           | Заявка на ОК | 🗕 🔶 Заявку       | на оце   | енку качества можно скачать здесь                   |  |  |
|                                        |                                    |                          |                                    |           |              |                  |          |                                                     |  |  |
|                                        |                                    | Created by TCHEALTH 2022 | 2                                  |           |              |                  |          |                                                     |  |  |

Рис.7 Экран "Заявка на оценку качества"

После этапа подачи заявки на оценки качества заявка переходит на этап «Оценка качества EO», где сотрудники "Единого Окна" проверяют документы о качестве и другие документы, добавленные к заявке.

После этого этапа начинаются процессы ДЛС и МИ при МЗ КР по оценки качества для соответствующей заявки, и до завершения заявки пользователями Компании не предпринимаются никакие действия, за исключением заявок, которые были возвращены.

Соответствующую информацию о статусе заявки можно проверить в журнале заявок пользователя компании. После завершения работы ДЛС и МИ при МЗ КР будет выдано Заключение об оценки качества.

## 5.4 СЧЕТ НА ОПЛАТУ

Счет на оплату выставляется после проведения и одобрения лабораторных испытаний. Если заявка находится на этапе "Счет на оплату", то компаниям необходимо оплатить счет. После подтверждение оплаты ДЛС и МИ, заявка переходит на этап "Выдача заключения".

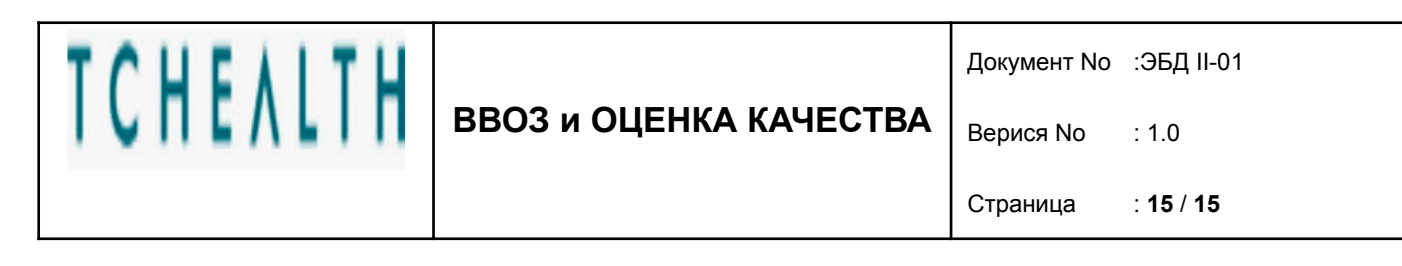

| ≡   | ЭБД ЛСиМИ - ЭЛЕКТР     | РОННАЯ БАЗА ДАННЫХ      | К ЛС и МИ v1.2.5                |               |                         | ?        | <b>(</b> ) |  |  |  |
|-----|------------------------|-------------------------|---------------------------------|---------------|-------------------------|----------|------------|--|--|--|
| 0.0 | Пекарственные средства | Заявка П                | <b>]</b> родукты                |               |                         |          |            |  |  |  |
| Ð   | Медицинские изделия    | Компания-заявитель: *   |                                 |               |                         |          |            |  |  |  |
| ž≡  | Регулирование цен      | Должность руководителя: | Руководитель                    |               | Руководитель:           |          |            |  |  |  |
|     | Компании               | Валюта: *               | RUB - Российский рубль          |               | Общая сумма:            | 36946    |            |  |  |  |
| 00  | Прослеживание ЛС       | Дата регистрации: *     | 16.11.2022                      |               | Номер таможенной папки: | 000      |            |  |  |  |
|     | Общее определение      |                         | -                               |               |                         |          |            |  |  |  |
|     | Пользователи           | Получатель: *           | г. Бишкек                       |               |                         |          |            |  |  |  |
| -   | Импорт лекарств        | Документы               | Платежи Статус                  |               |                         |          |            |  |  |  |
|     | Импорт медизделий      | № Счета                 | Дата создания 1 Выста           | авленный счет | Дата оплаты             | Оплачено |            |  |  |  |
|     | Журнал заявок          |                         | /                               |               |                         |          |            |  |  |  |
|     |                        |                         |                                 |               |                         |          |            |  |  |  |
|     |                        | /                       |                                 |               |                         |          |            |  |  |  |
|     |                        | Инфо                    | рмация о платежах доступна здес | ь             |                         |          |            |  |  |  |
|     |                        |                         |                                 | Нет да        | нных                    |          |            |  |  |  |
|     |                        |                         |                                 |               |                         |          |            |  |  |  |
|     |                        |                         |                                 |               |                         |          |            |  |  |  |
|     |                        |                         |                                 |               |                         |          |            |  |  |  |
|     |                        |                         |                                 |               |                         |          |            |  |  |  |
|     |                        |                         |                                 |               |                         |          |            |  |  |  |

Рис.8 Экран "Платежи"